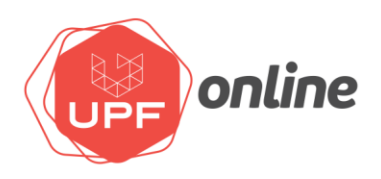

PARA REALIZAR A GRAVAÇÃO DE UMA VIDEOAULA COM SEU CELULAR EM CASA E DISPONIBILIZAR NO MOODLE É SIMPLES, BASTA SEGUIR OS PROCEDIMENTOS ABAIXO.

1. Abra os AJUSTES do seu celular, vá na opção CÂMERA

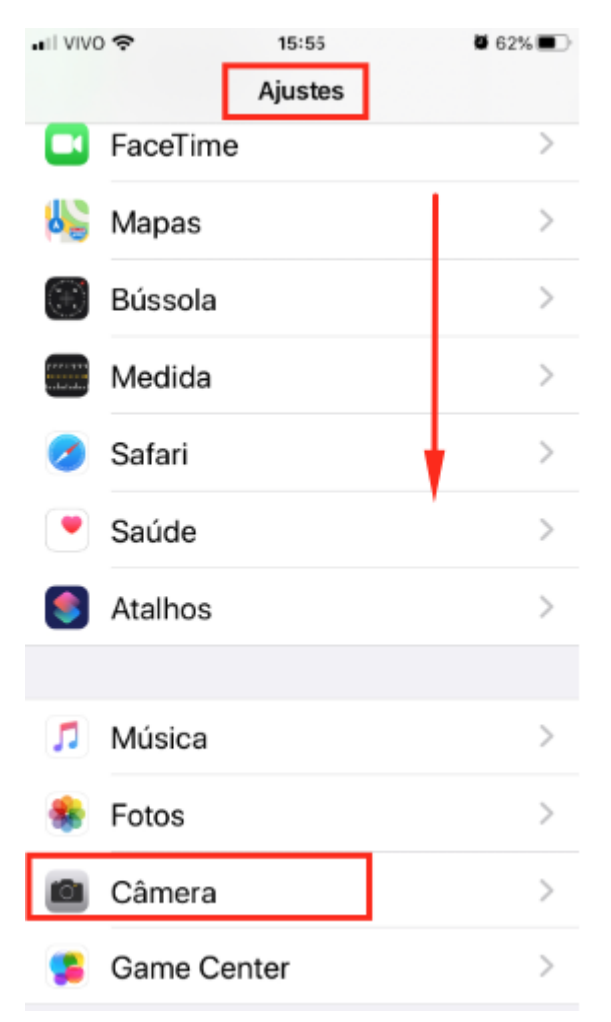

2. Abra as configurações de câmera e verifique a qualidade da imagem.

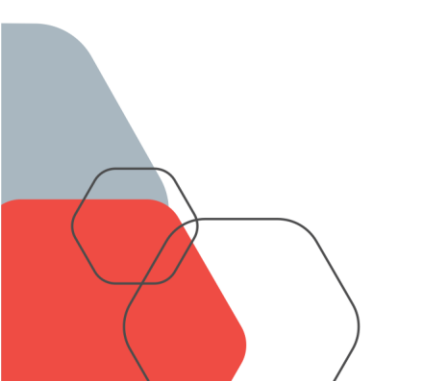

|  | nline                                                                                                    |               |            |  |  |
|--|----------------------------------------------------------------------------------------------------|---------------|------------|--|--|
|  | Ajustes                                                                                                    | Câmera        |            |  |  |
|  |                                                                                                    |               |            |  |  |
|  | Preservar Ajust                                                                                                    | es            | >          |  |  |
|  | Grade                                                                                                    | (             |            |  |  |
|  | Escanear Códigos QR                                                                                                    |               |            |  |  |
|  | Gravar Vídeo                                                                                                    | 1080p a 30 fp | os >       |  |  |
|  | Câmera Lenta                                                                                                    | 720p a 240 fp | os >       |  |  |
|  | Formatos                                                                                                    |               | >          |  |  |
|  |                                                                                                    |               |            |  |  |
|  | HDR (GRANDE ALCANCE DINÂMICO)                                                                                                    |               |            |  |  |
|  | Manter Foto No                                                                                                    | ormal         | $\bigcirc$ |  |  |
|  | HDR mistura o melhor de três exposições<br>diferentes em uma única foto. Salvar a foto<br>com exposição normal, assim como a versão<br>HDR. |               |            |  |  |

3. Na App Store, baixe o aplicativo do Google Drive e faça o login com sua conta da UPF.

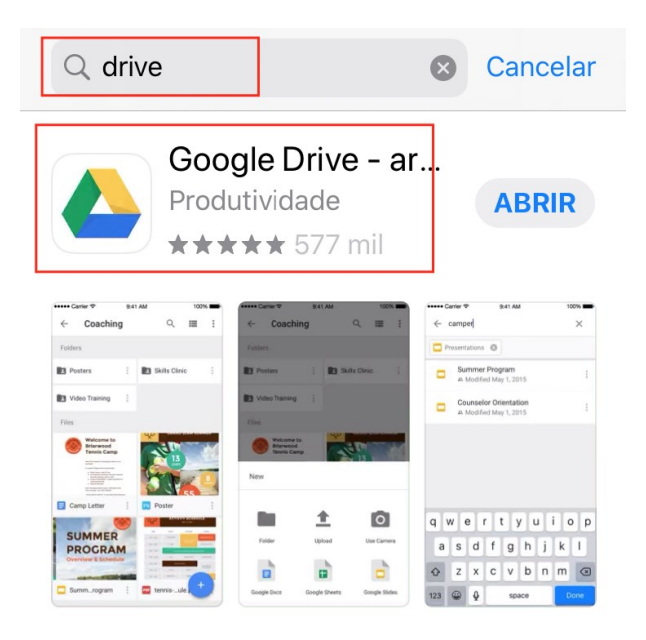

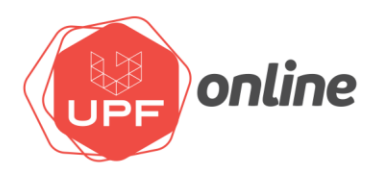

4. Abrir o app da Câmera, e escolha se irá usar a frontal (selfie) ou a traseira (maior qualidade), de preferência fixada em um local para não haver vibrações.Não se esqueça de colocar seu telefone na horizontal.

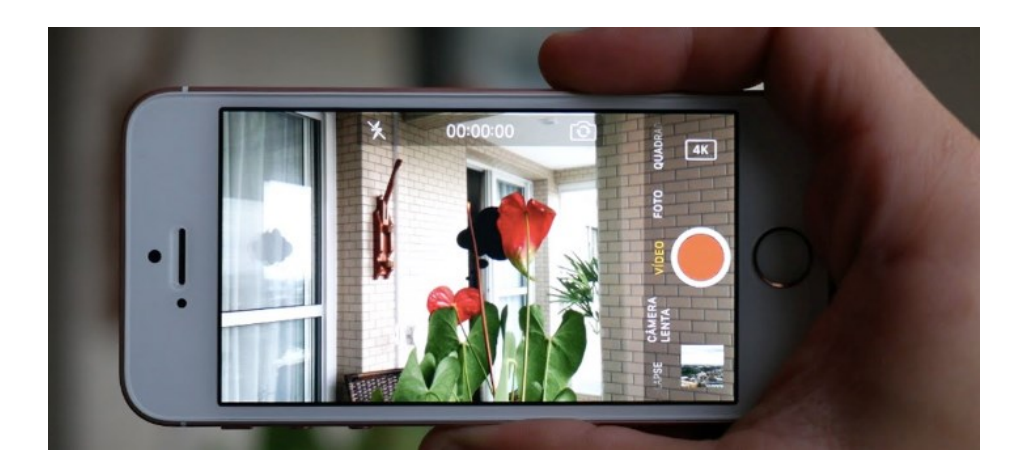

5. Grave seu vídeo e ao visualizá-lo no app FOTOS, selecione-o e clique no botão que indica a possibilidade de compartilhamento.

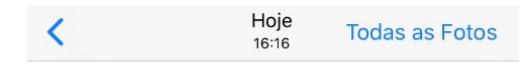

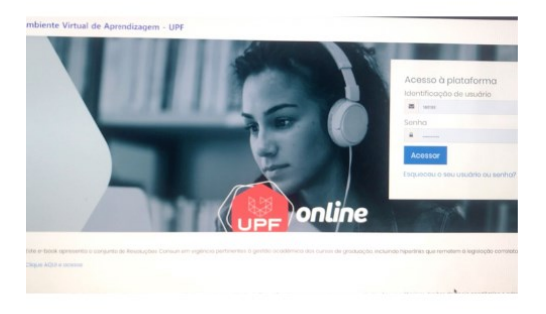

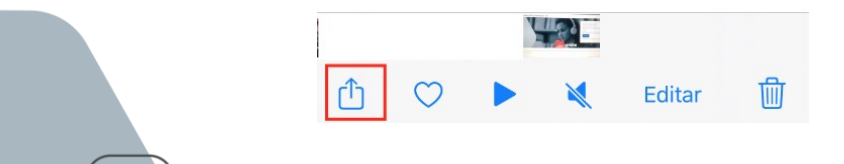

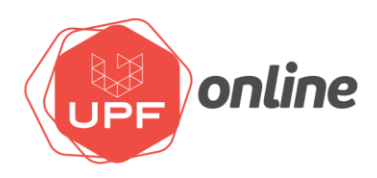

6. Localize o aplicativo do Google Drive. Se ele não aparecer na tela de aplicativos, arraste para o lado caso não apareça, e procure em MAIS e SUGESTÕES.

| 1 Vídeo Selecionado                                                                    |           | 16:20  | ♥ 49% ■ |
|----------------------------------------------------------------------------------------|-----------|--------|---------|
| 0.01 • Localização In Opções >                                                         | ОК        | Apps   | Editar  |
| a De Aptendizagen - UPF                                                                | Sugestões |        |         |
| Hertificação d<br>Hertificação d<br>Hertificação d<br>Hertificação d<br>Hertificação d | Classi    | room   |         |
|                                                                                        | 🔗 Messe   | enger  |         |
|                                                                                        | 🞯 Instag  | ram    |         |
| 0:01                                                                                   | Faceb     | ook    |         |
|                                                                                        | 🔥 Strava  | 9      |         |
| AirDrop Mensagen WhatsApp Classroom Ins                                                | M Gmail   |        |         |
| Adicionar ao Álbum                                                                     | 🛆 Drive   |        |         |
| Duplicar                                                                               | Notas     |        |         |
| Ocultar 🔞                                                                              | 💡 Googl   | e Maps |         |

7. Faça o Upload dos arquivos

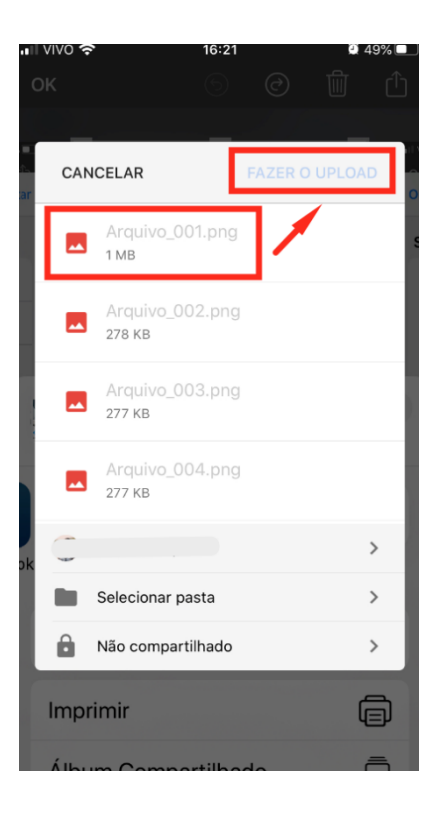

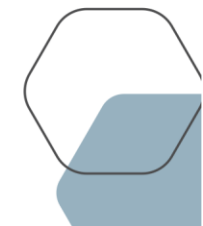

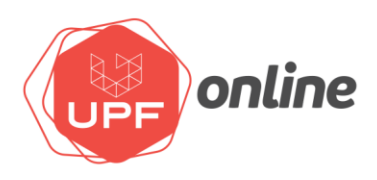

8. Acesse seu Drive, com login e senha da UPF, pelo computador e localize o vídeo que você gravou e fez compartilhamento.

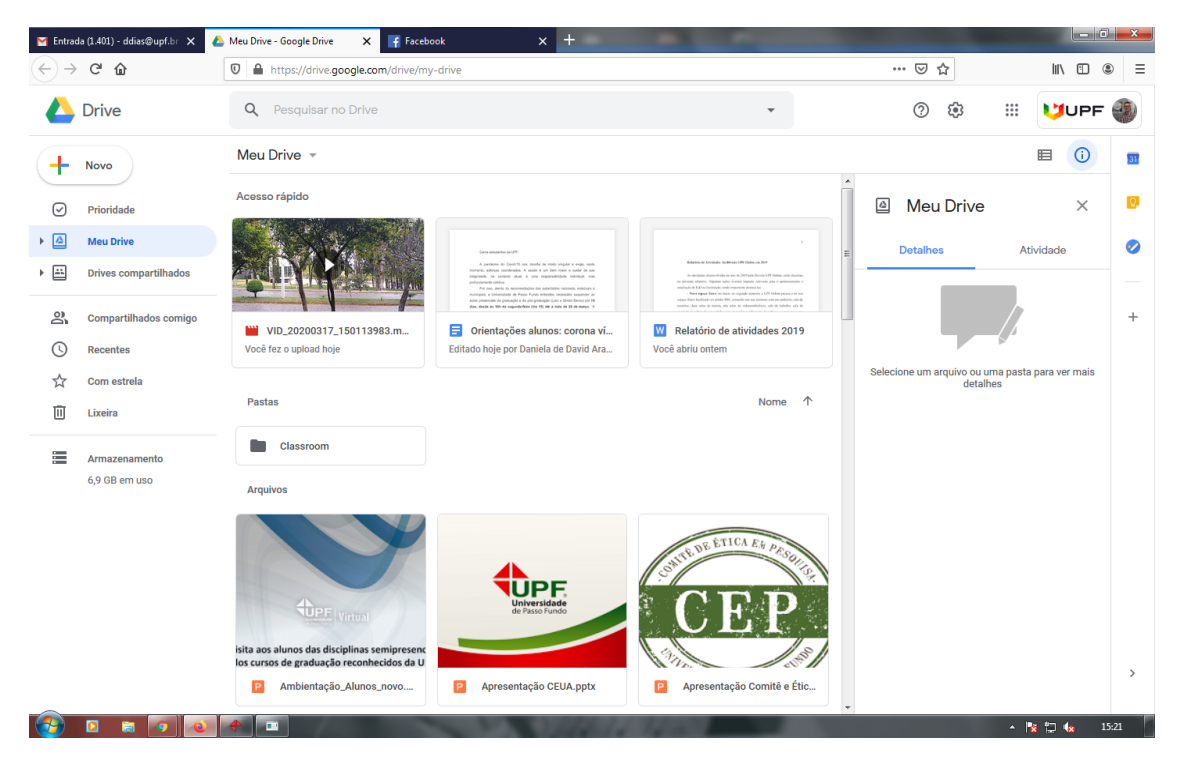

9. Com o vídeo selecionado, clique com o botão direito do mouse em "Gerar link compartilhável"

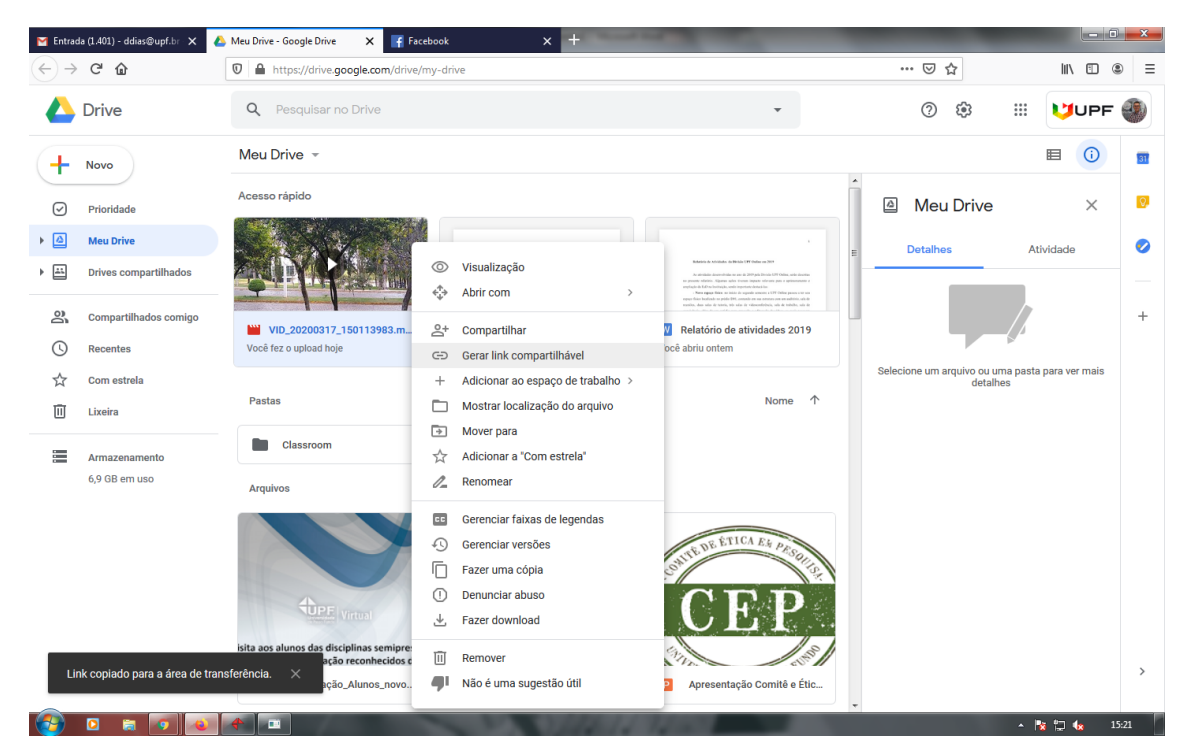

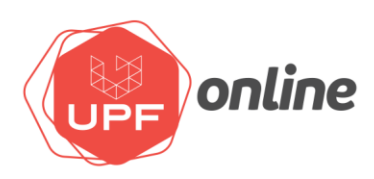

10. Ative a opção de compartilhamento, arrastando o botão para direita (ficará verde).

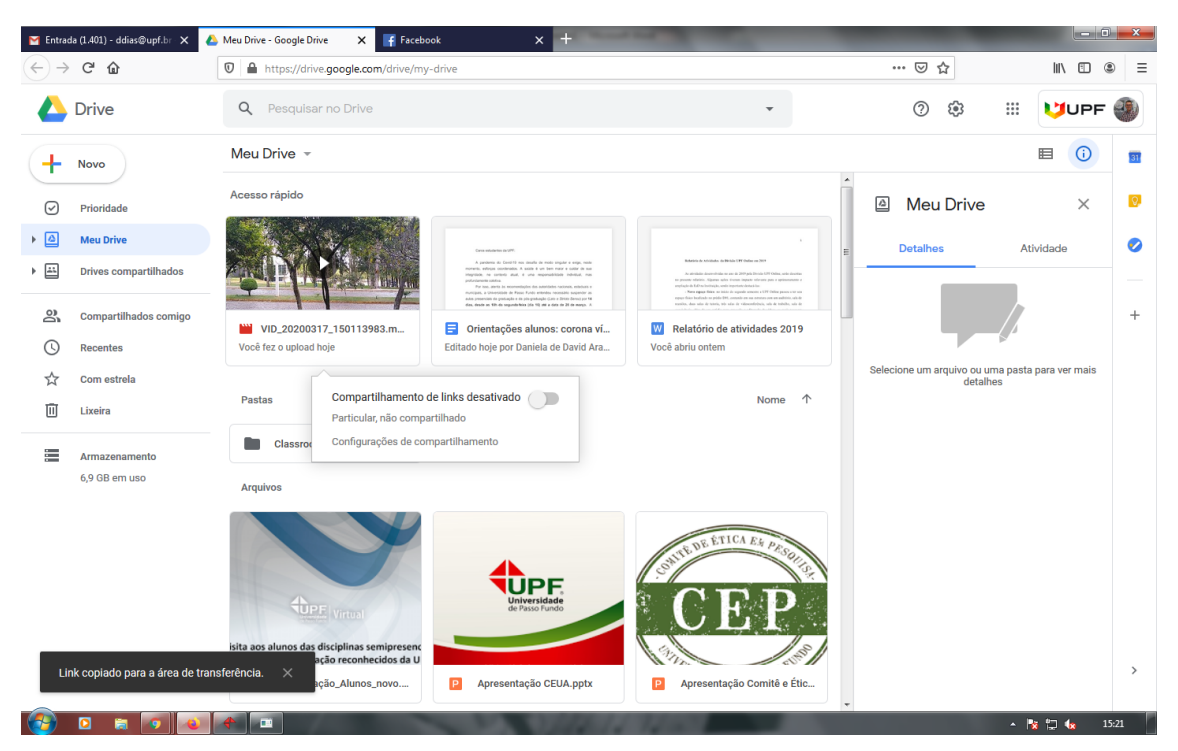

11. Após ativado, clique em "Configurações de compartilhamento".

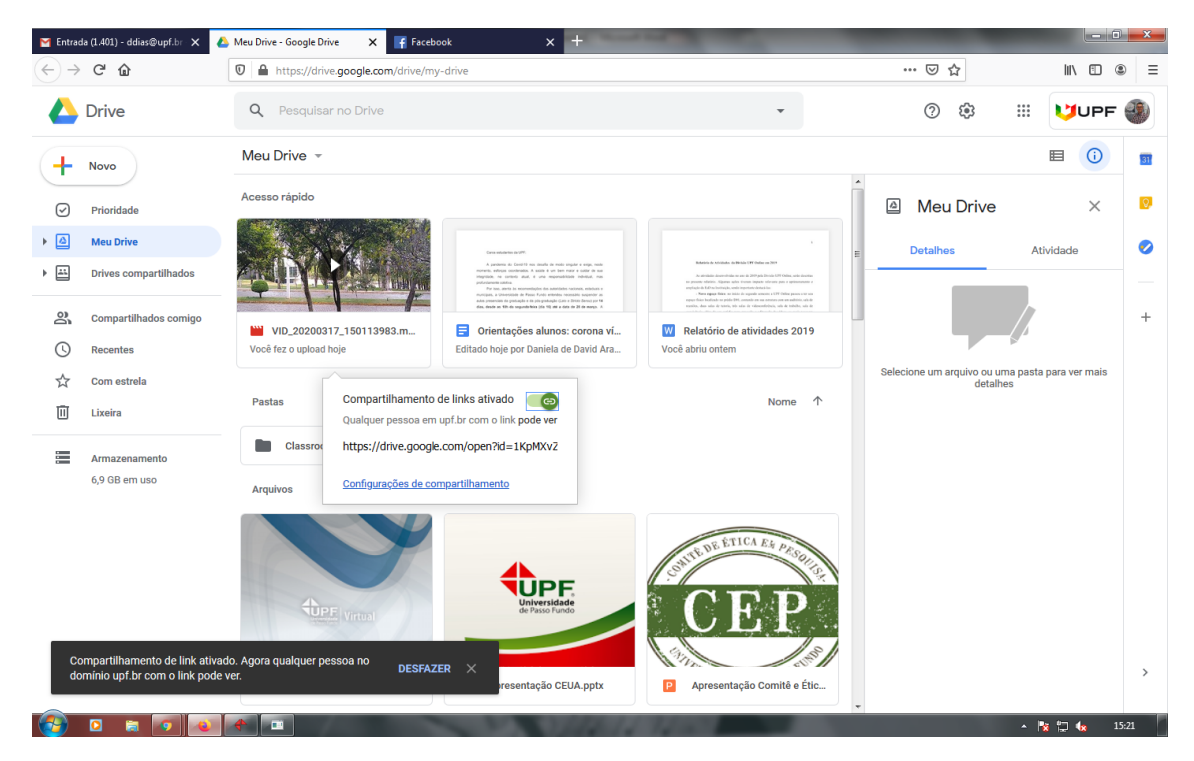

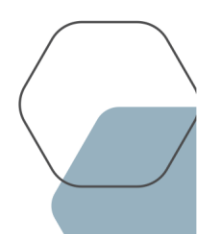

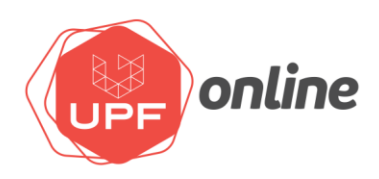

12. Clique em "Copiar link" e depois em "Concluído".

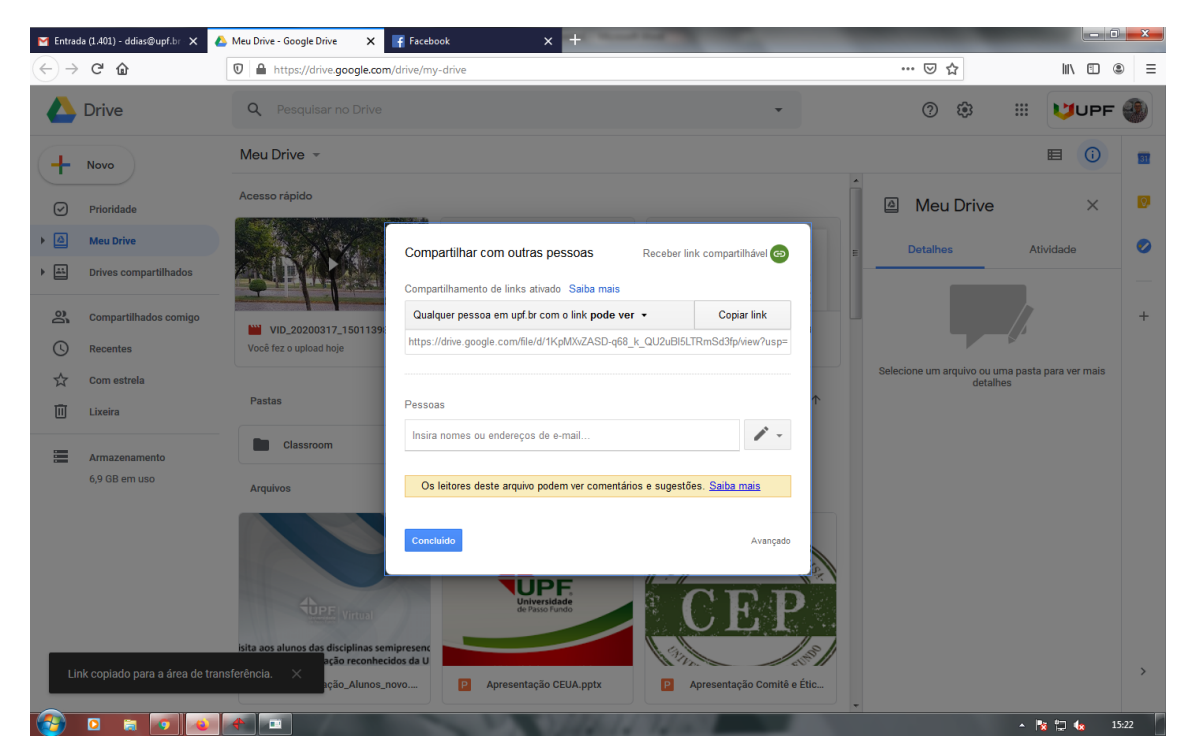

13. Acesse sua disciplina no ambiente virtual de aprendizagem Moodle, ative a edição e clique em "Adicionar uma atividade ou recurso".

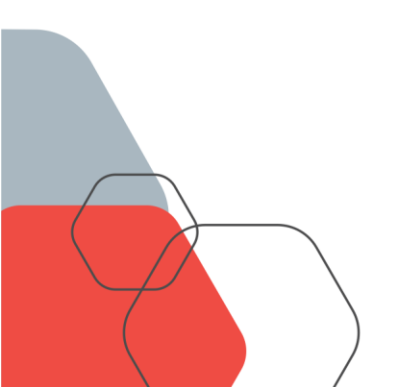

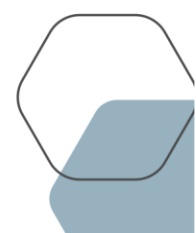

| M Entrada                       | (56) - daniel.dias.pf@gm: 🗙 📑 Facebook      | × 2 (2) WhatsApp | 🗙 😑 Curso: Curso Modelo UPF | × 🕂      |                                         |
|---------------------------------|---------------------------------------------|------------------|-----------------------------|----------|-----------------------------------------|
| $\leftrightarrow \rightarrow c$ | ead.upf.br/course/view.php?id=2975#section- |                  |                             |          | २ 🛧 🔌 🛃 🖉 🔾                             |
|                                 | Ambiente Virtual de Aprendizagem            | - UPF            |                             | <b>°</b> | 4 erros de login desde o seu último ace |
| ட<br>இ                          | 🛨 📄 importação da intranet para o Moodle 🖉  |                  |                             |          | Editor 👻                                |
| \$7                             | Configuração de disciplina no Moodle        |                  |                             |          | Editor 👻                                |
| 513                             | 🕈 📄 Configuração de recursos no Moodle 🖉    |                  |                             |          | Editor 💌                                |
|                                 | 🕈 📄 Configuração de atividades no Moodle 🖉  |                  |                             |          | Editor 🝷                                |
| 0                               | 🕂 ᡖ UPF 🖉                                   |                  |                             |          | Editor 👻                                |
| â                               | Oculto para estudantes                      |                  |                             |          |                                         |
| <b></b>                         |                                             |                  |                             |          | Adicionar uma atividade ou rece         |
| ଜ                               | +                                           |                  | ТО́РІСО 2 🖉                 |          | Edito                                   |
| 29<br>CD                        |                                             |                  |                             |          | 🕀 Adicionar uma atividade ou rece       |
| <b>D</b>                        | +                                           |                  | ТО́РІСО З 🖉                 |          | Edito                                   |
| \$                              |                                             |                  |                             |          | Adicionar uma atividade ou rece         |
|                                 | ÷                                           |                  | ΤΟΡΙΟΟ 4 🖉                  |          | Edito                                   |
|                                 |                                             |                  |                             |          | Adicionar uma atividade ou rece         |
|                                 |                                             |                  |                             |          | Adicionar t                             |

## 14. Selecione o recurso URL e clique em Adicionar.

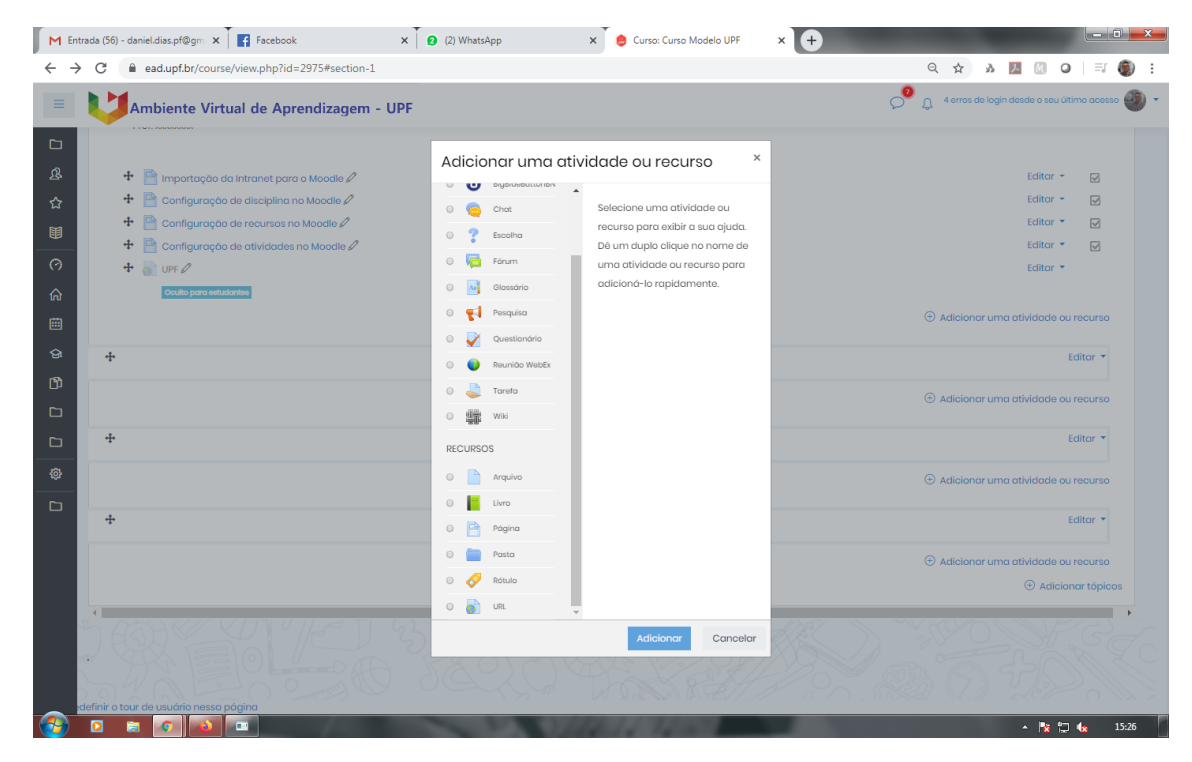

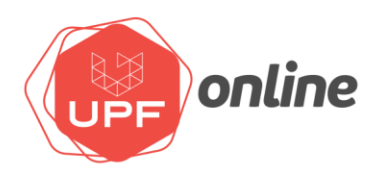

15. Coloque no campo "Nome" o título desejado para o vídeo e em "URL externa" cole o link que foi copiado no item 9. Para uma melhor visualização do vídeo, na opção "Aparência", item "Exibir", altere para "Em uma janela pop-up". No final, clique em SALVAR E VOLTAR AO CURSO.

|                                             | a - unatype - acourse - 237 sasection - rate ann = 0 as r = 0                     |                                              |
|---------------------------------------------|-----------------------------------------------------------------------------------|----------------------------------------------|
| Ambiente Virtual de Aprei                   | dizagem - UPF                                                                     | D 4 erros de login desde o seu último acesso |
| - Geral                                     |                                                                                   |                                              |
| Nome                                        | Vídeo de apresentação                                                             |                                              |
| URL externa                                 | https://drive.google.com/open?id=1KpMXvZASD-q68_k_QU2uBI5LTI     Escolha um link. |                                              |
| Descrição                                   | Barigado v B I 🖽 i = 🖉 🖉 🖉 🗈 🗈                                                    |                                              |
|                                             |                                                                                   |                                              |
|                                             |                                                                                   |                                              |
|                                             | Caminho: p                                                                        | Å                                            |
|                                             | 🖩 Exibir descrição na página do curso 🕧                                           |                                              |
| - Aparência                                 |                                                                                   |                                              |
| Exibir                                      | 3 Em uma janela pop-up                                                            |                                              |
| Largura da janela pop-up (em pixels)        | 620                                                                               |                                              |
| Altura da ignela pon-un (em nivels)         |                                                                                   |                                              |
| Altere de janeie pop ap (ampilolo)          | 450                                                                               |                                              |
|                                             | Exibir descrição da URL                                                           |                                              |
| Variáveis de URL                            |                                                                                   |                                              |
| <ul> <li>Configurações comuns d</li> </ul>  | e módulos                                                                         |                                              |
| <ul> <li>Restringir acesso</li> </ul>       |                                                                                   |                                              |
| <ul> <li>Conclusão de atividades</li> </ul> | no curso                                                                          |                                              |
| Competências                                |                                                                                   |                                              |
|                                             | Salvar o voltar ao ouroo - Salvar o poetrar - Cappelar -                          |                                              |

## 16. Pronto! O vídeo já está disponível para os alunos.

| M Dimitrius Quevedo de Campos 🛛 🗙 📊 Facebook x 🛛 😧 (2) WhatsApp x 🔶 Curso: Curso Modelo UPF x 🕇 |                                                                                                    |                                    |  |  |  |  |
|-------------------------------------------------------------------------------------------------|----------------------------------------------------------------------------------------------------|------------------------------------|--|--|--|--|
| $\leftrightarrow$ $\rightarrow$                                                                 | C adupf.br/course/view.php?id=2975#section-1                                                                                                    | ९ ☆ ୬ 📕 🕼 ♀ । इग 🌒 :               |  |  |  |  |
| ≡                                                                                               | 😑 🔰 Ambiente Virtual de Aprendizagem - UPF 🧷 👌 4 erros de login desde o seu último ocesso 🌒 +                                                       |                                    |  |  |  |  |
|                                                                                                 | + AULA EAD 01: ASSUNTO ASSUNTO (DATA INÍCIO E FIM) ∅                                                                                                | Editor 💌                           |  |  |  |  |
| ሜ                                                                                               | Visõo geral da aula                                                                                                    |                                    |  |  |  |  |
| ជ<br>គា                                                                                         | Um breve enunciado sobre o que será abordado na cula, por exempla: Esta aula foi projetada para nos ajudar Ela o ajudará a ficar mais familiarizado | o com                              |  |  |  |  |
| 9                                                                                               | O prazo máximo para a realização das tarefas da primeira aula virtual é o dia xx de xxxx.                                                           |                                    |  |  |  |  |
| (?)                                                                                             | Bons estudos!                                                                                                    |                                    |  |  |  |  |
| ଜ                                                                                               | Prof. x0000000                                                                                                    |                                    |  |  |  |  |
|                                                                                                 |                                                                                                    |                                    |  |  |  |  |
| ଚ୍ଚ                                                                                             | 🕈 📄 Importação da Intranet para o Moodie 🖉                                                                                                    | Editor 👻 🖂                         |  |  |  |  |
| ß                                                                                               | 🕂 📔 Configuração de disciplina no Moodle 🖉                                                                                                    | Editor 👻 🖂                         |  |  |  |  |
|                                                                                                 | Configuração de recursos no Moodle                                                                                                    | Editor 👻 🔽                         |  |  |  |  |
| <b>D</b>                                                                                        | Configuração de atividades no Moodle                                                                                                    | Editor V                           |  |  |  |  |
|                                                                                                 |                                                                                                    | Editor -                           |  |  |  |  |
|                                                                                                 | 🕂 ᡖ Vídeo de apresentação 🖉                                                                                                    | Editor -                           |  |  |  |  |
|                                                                                                 |                                                                                                    | Adicionar uma atividade ou recurso |  |  |  |  |
|                                                                                                 | * TÓPICO 2 //                                                                                                    | Editar ~                           |  |  |  |  |
|                                                                                                 |                                                                                                    | Adicionar uma atividade ou recurso |  |  |  |  |
|                                                                                                 | * TÓPICO 3 //                                                                                                    | Editar 👻                           |  |  |  |  |
|                                                                                                 |                                                                                                    | Adicionar uma atividade ou recurso |  |  |  |  |
|                                                                                                 |                                                                                                    | . De #1 4. 15-19                   |  |  |  |  |

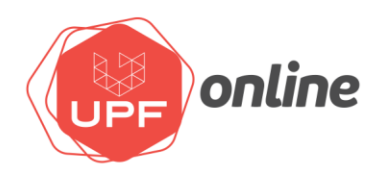

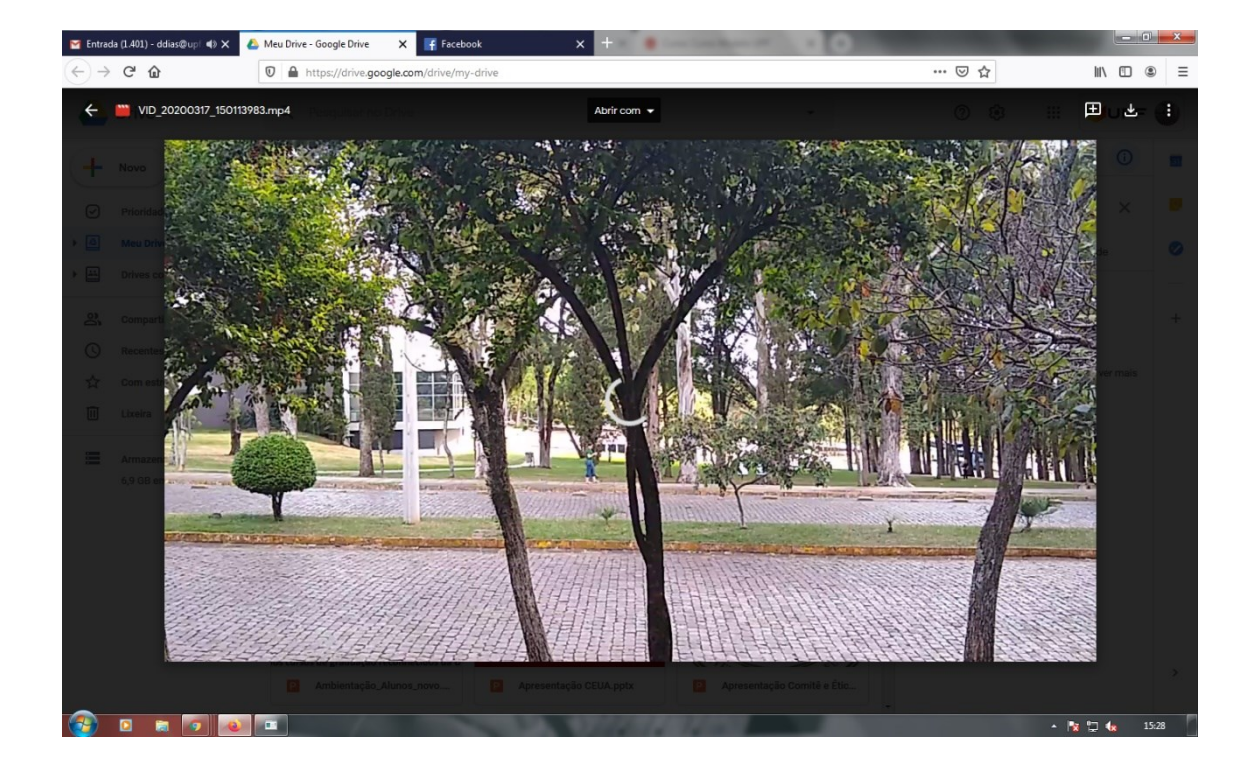

Veja no link abaixo algumas dicas antes de começar sua gravação.

https://youtu.be/KkzDgpOYMKc